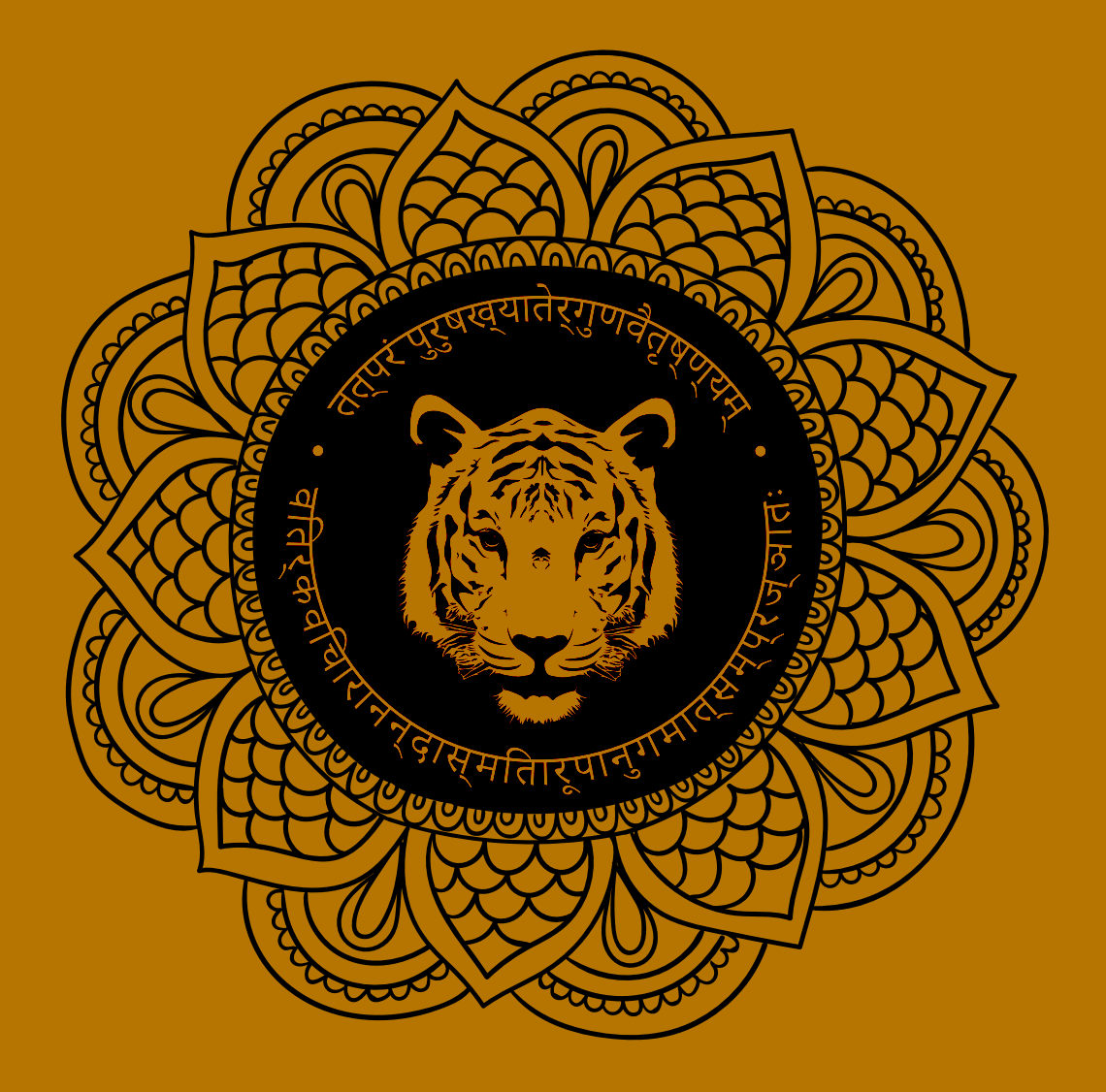

## Tutorial registro, matrícula y acceso AIYAONLINE.COM

Bienvenido a **AIYAONLINE.COM**, el portal de Formación Online de **AIYAYURVEDA.COM**. A continuación, te detallamos el proceso de registro y matriculación en nuestros cursos:

> Entra a nuestro portal en la siguiente dirección: www.aiyaonline.com y accede con tu nombre de usuario y contraseña seleccionando (Entrar) en la parte superior derecha y ve al paso número 6 de estas instrucciones. Si aún no estás registrado en nuestra plataforma, sigue al paso número 2.

|                                                | Ust                       | ed no se ha identificado (Entrar)               |
|------------------------------------------------|---------------------------|-------------------------------------------------|
|                                                | Llámanos: +34 640 284 879 | Email: info@aiyayurveda.com                     |
| Cursos disponibles                             |                           | Navegación an                                   |
| Nutrición ayurveda y espiritualidad del alimer | nto. 👂                    | Página Principal                                |
|                                                |                           | AIYAONLINE                                      |
|                                                |                           | Calendario 🖂 📾                                  |
|                                                |                           | < enero 2017 >                                  |
|                                                |                           | Lun Mar Mé Jue Ve Séb Dom<br>1<br>2 3 4 5 6 7 8 |

2. Para registrarte en nuestra plataforma, pulsa sobre el botón "Crear nueva cuenta" situado debajo de Registrarse como usuario.

|                                                         | Usted no se ha identificado.                                   |
|---------------------------------------------------------|----------------------------------------------------------------|
| ASOCIACIÓN INTERNACIONAL<br>DE YOGA Y AMURVEDA          | Llámanos: +34 640 284 879 🗹 Email: info@aiyayurveda.com        |
| Página Principal > Entrar al sito                       |                                                                |
| Entrar                                                  | Registrarse como usuario                                       |
| Nombre de usuario                                       | Para tener acceso completo al sitio necesita crear una cuenta. |
| Contraseña                                              | Crear nueva cuenta                                             |
| C Recordar nombre de usuario                            |                                                                |
| Entrar<br>¿Olvidó su nombre de usuario o contraseña?    |                                                                |
| Las 'Cookies' deben estar habilitadas en su navegador 💮 |                                                                |

3. Una vez hayas pulsado en "Crear nueva cuenta", se te abrirá esta pantalla, en la que deberás rellenar tus datos y finalmente pulsar en el botón "Crear cuenta".

|                                                     |                                   |                                 | Usted no se ha identificado. (Entrer)                   |
|-----------------------------------------------------|-----------------------------------|---------------------------------|---------------------------------------------------------|
| ASOCIACIÓN INTERVACIONAL<br>DE VOCA Y AFURMEDA      |                                   |                                 | ↓Liamanos: +34 640 284 879 SEmail: info@aijuŋurveda.com |
| Pagna Principal + Entrar + Nueva ou                 | venta                             |                                 |                                                         |
| Nueva cuenta                                        |                                   |                                 |                                                         |
| + Crear un nuevo usuario y contras                  | eña para acceder al sistema       |                                 |                                                         |
| Nombre de usuario*                                  |                                   |                                 |                                                         |
|                                                     | La contraseña debería tener al mi | ance 8 caracter(es), al menos 1 | digito(it), sl mance 1 minúecula(it)                    |
| Contraseña-                                         | Desentrase                        | srar.                           |                                                         |
| <ul> <li>Parfavor, escriba algunos datos</li> </ul> | sobre usled                       |                                 |                                                         |
| Dirección de correc*                                |                                   |                                 |                                                         |
| Correo (de naevo)*                                  |                                   |                                 |                                                         |
| Nombra*                                             |                                   |                                 |                                                         |
| Apellido(s)+                                        |                                   |                                 |                                                         |
| Cludad                                              |                                   |                                 |                                                         |
| Pala                                                | Seleccione su país                |                                 |                                                         |
|                                                     |                                   |                                 |                                                         |
|                                                     | Crear cuenta Cancelar             |                                 |                                                         |

4. Una vez hayas rellenado el formulario de registro y pulsado en el botón "Crear cuenta", te aparecerá esta pantalla, que te indica que hemos enviado al correo que nos has facilitado en el proceso de registro, un mail para que puedas confirmar tu cuenta. Haz click en "Continuar".

|                                                      | Ustad no se he identificado. (Entrer)                    |
|------------------------------------------------------|----------------------------------------------------------|
| ASOCIACIÓN INTERNACIONE<br>DE YOGA VATURADA          | Lilamanos: +34 640 284 879 😒 Email: info@siyayurveda.com |
| Pagna Frincipal 🖌 Confirme su coema                  |                                                          |
| Hemos enviado un correc electrónico a tucorrece      | deusuario@correo.com                                     |
| En él encontrará instrucciones sancillas para conc   | duir el proceso.                                         |
| Si tuviera alguna dificultadi, contacte con el Admin | Continuar                                                |

5. Revisa tu correo, y deberías tener un mail, con esta apariencia. Si es así, haz click sobre el link que aparece en azul o copia y pega ese link en la barra de direcciones de tu navegador web (Chrome, Safari, Firefox, Internet Explorer, o el que uses habitualmente.

Si no apareciese en tu buzón de correo este mail, revisa por favor tu buzón de "Spam" o "Correo no deseado".

Hola, (nombre con el que te hayas registrado)
Se ha solicitado la apertura de una cuenta en 'AIYAONLINE' utilizando su dirección de correo.
Para completar el proceso de inscripción haga clic aquí: http://aiyaonline.com/login/confirm.php?data=j43TuJp8Jy5px5O/tu usuario
En la mayoría de programas de correo electrónico este enlace debería aparecer en azul. Si no funciona, córtelo y péguelo en la ventana de direcciones de su navegador.
Si necesita ayuda, contacte por favor con el administrador del sitio,
Soporte soporte@aiyaonline.com

6. Cuando ya hayas terminado el proceso de registro o si ya estabas registrado en nuestra plataforma, pulsa sobre el curso de tu interés, en este caso Nutrición ayurveda y espiritualidad del alimento.

|                                                  | Ust                       | ed no se ha identificado. (Entrar) |
|--------------------------------------------------|---------------------------|------------------------------------|
| ASOCIACIÓN INTERNACIONAL<br>DE VOCA V AMURVEDA   | Llámanos: +34 640 284 879 | Email: info@aiyayurveda.com        |
| Cursos disponibles                               |                           | Navegación 🖂                       |
| Nutrición ayurveda y espiritualidad del alimento | P                         | Página Principal<br>▶ Cursos       |
|                                                  |                           | APAONLINE                          |
|                                                  |                           | Calendario 🖂 🗃                     |
|                                                  |                           | < enero 2017 >                     |
|                                                  |                           | Lun Mar Mié Jue Vie Sáb Dom        |
|                                                  |                           | 2 3 4 5 6 7 8                      |

 Una vez hayas pinchado sobre el curso de tu interés, te aparecerá la siguiente pantalla, en la que deberás hacer click en el botón "Enviar pago por Paypal".

|        | 😁 -                                                                                               |
|--------|---------------------------------------------------------------------------------------------------|
| NAL.   | 📞 Llámanos: +34 640 284 879 😒 Email: info@alyayurveda.com                                         |
| RICIÓN | Matricularme en esta curso      Popolanes de matriculación                                        |
| ain.   | Opciones de matriculación                                                                         |
|        | <ul> <li>Nutrición ayurveda y espiritualidad del alimento.</li> </ul>                             |
|        | Para entrar a sete curso as necesario pagar.                                                      |
| 80     | PayPal<br>Costs: EUR<br>PayPat                                                                    |
|        | (Ullice el boltin de abajo para pagar y pocier matricularse en minutos)<br>Emviar pago por Paypel |
|        |                                                                                                   |

8. Esto te llevará a la página de Paypal, en la que o bien puedes efectuar el pago mediante tu cuenta de Paypal, o mediante Tarjeta de Crédito.

| Pagar con PayPal Español ~                                                                                                    |                                                                                                    |
|----------------------------------------------------------------------------------------------------|----------------------------------------------------------------------------------------------------|
| Correo electrónico                                                                                                    | PayPal                                                                                                    |
| Contraseña                                                                                                    | Más seguro. Más rápido.<br>Más fácil                                                                                                    |
| Mantener abierta la sesión para pagar con más<br>rapidez<br>Por su seguridad, siempre le pediremos que inicie sesión<br>para actualizar los datos personales o la información<br>financiera en su cuenta PayPal. | Le damos la bienvenida al nuévo proceso de<br>pago de PayPal. Así es como deberían ser<br>todos los procesos de pago:<br>más rápidos, más seguros y más cómodos. |
| Iniciar sesión                                                                                                    |                                                                                                    |
| ¿Tiene problemas para iniciar sesión?<br>O                                                                                                    |                                                                                                    |
| Danar con tariata                                                                                                    |                                                                                                    |

 Después de realizar el pago del curso elegido, te enviaremos un mail de confirmación y bienvenida de este tipo:

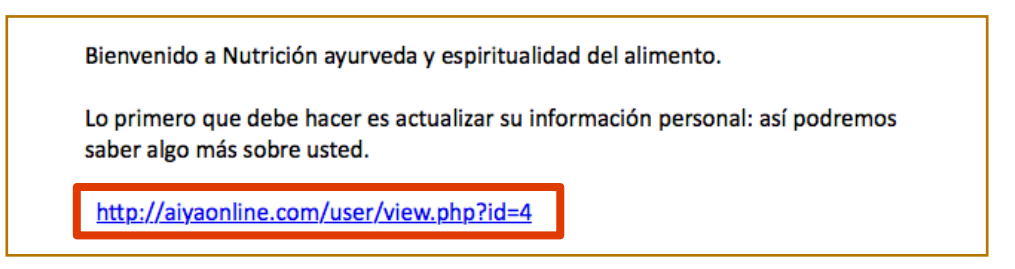

Tras lo cual, ya puedes acceder a nuestro portal **AIYAONLINE.COM**, entrar con tu usuario y contraseña, y disfrutar del curso o cursos en los que te hayas matriculado.

Para ello, sólo tienes que hacer click sobre el nombre del curso en el que te hayas matriculado (en este caso, Nutrición ayurveda y espiritualidad del alimento).

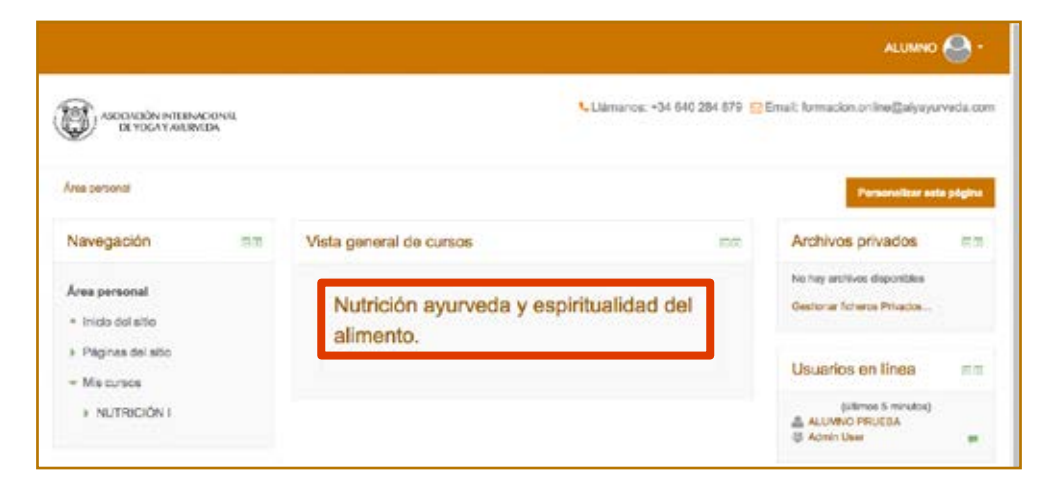

Una vez dentro, verás todo el material del curso.

|                                           |                                                            | ALUMNO 🔗 -                             |
|-------------------------------------------|------------------------------------------------------------|----------------------------------------|
| ASCONDON INTERNACIONAL<br>DE VOCATARURADA | 1. Liémanca: +34 640 294 879                               | Cimai: formacion online@alymyurveda.co |
| Avea personal + NUTRICIÓN I               |                                                            |                                        |
| Navegación mm                             | 🔁 Avisos                                                   | Buscar en los foros                    |
| Aren personsi<br>* Inicio del sito        |                                                            | tr<br>Dúsqueda avantacia 🕐             |
| Páginas del alto                          | TEMARIO                                                    |                                        |
| Conso actual                              | 🧯 Manual nutrición ayurveda y espíritualidad del alimento. | Avisos recientes                       |
| - NUTRICIÓN I                             |                                                            | (Sin noveclades alin)                  |
| + Participantes                           | VIDEOAULAS                                                 |                                        |
| + Insignias                               | Videosula 01                                               | Eventos próximos                       |
| + General                                 | Videoauta 02                                               | No hay eventos próximos                |
| + TEMARIO                                 | 👔 Videoaula 03                                             | ir si calimdonio<br>Notivo eventiti    |
| VIDEOAULAS                                | 👔 Videosula 04                                             |                                        |
| AUTOEVALUACIÓN                            | 😸 Videoauta 05                                             | Actividad reciente                     |
| Mis cursos                                | 💦 Videosula 06                                             |                                        |
|                                           | 📄 Videosula 07                                             | 2017, 0046                             |
| Administración                            | 👔 Videoaula DE                                             | reciente                               |
| Administración mm                         |                                                            | Sin actividad recienta                 |

Éste está compuesto por:

1. MANUAL con todo el temario del curso.

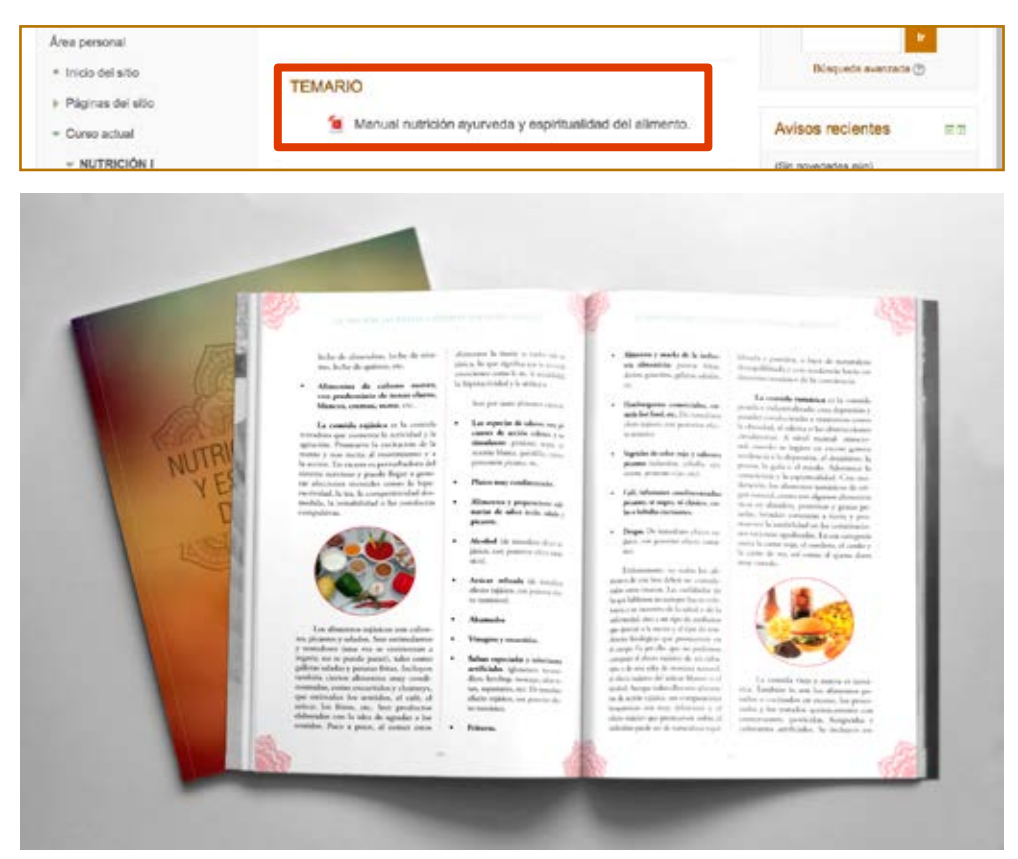

2. VIDEOAULAS, en las que hemos condensado las clases de nuestro curso presencial para que puedas seguirlas, donde quieras y cuantas veces quieras durante el periodo de vigencia de tu matrícula.

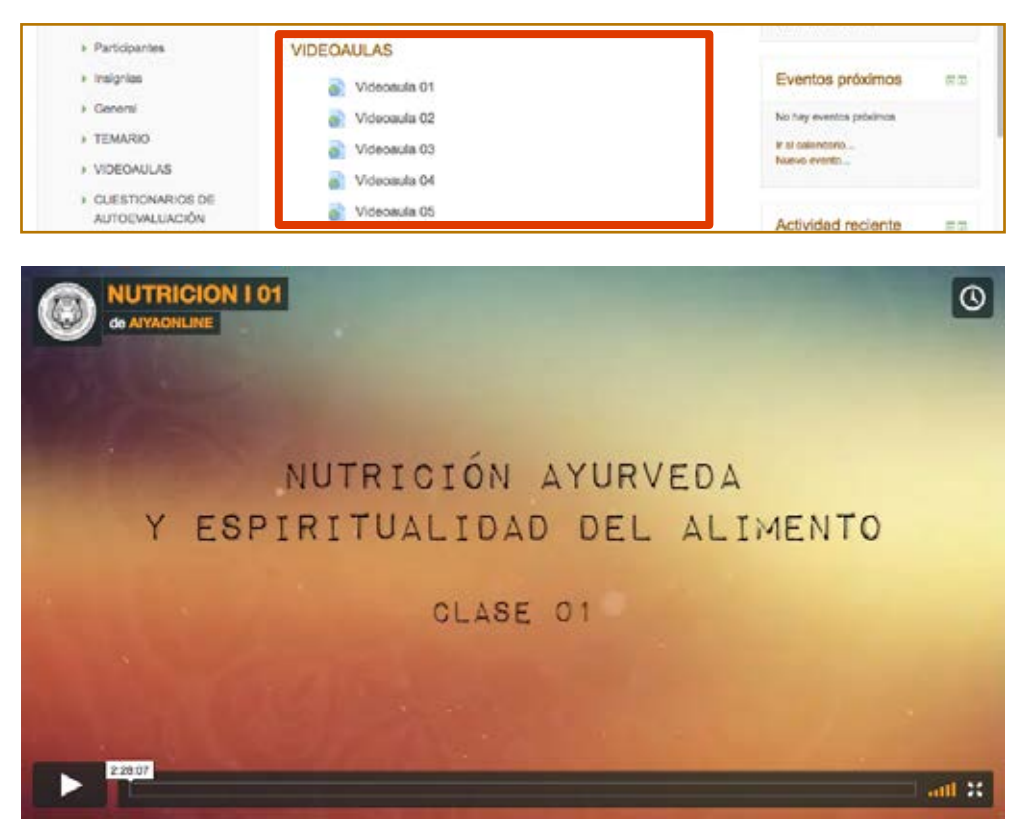

**3. CUESTIONARIOS DE AUTOEVALUACIÓN**, para que puedas ir evaluando tu progreso a medida que avances en el curso.

| CUEST | ONARIOS DE AUTOEVALUACIÓN                               |
|-------|---------------------------------------------------------|
| 2     | 01 Teoría de los 5 elementos y nutrición. (Videceula 1) |
| ~     | 02 Trigunas, (Videoaula 2)                              |
| 2     | 03 Estudio de los sabores. (Videoaulas 2 y 3)           |
| ~     | 04 Nutrición sensorial. (Videoaulas 2 y 7)              |
| ~     | 05 Nutrición para constituciones vata. (Videoaulas 3 y  |

| Contraction Methods Contraction   |                                                            | 🤸 Laimanna - 54 843 394 875 😁 Eineth komanna anthra@aigurproveils.com                                                                                                    |
|-----------------------------------|------------------------------------------------------------|----------------------------------------------------------------------------------------------------|
| AND DEPENDENT & CLEMENTARY OF DEP |                                                            | Description and these processings in the spectrum (roth sealer /)                                                                                                    |
| Navegación por el cuestionario    | mare t                                                     | u A sud pracilia informazione antenna informazio antenna antenna fine y apper<br>finanziaria con                                                                                                |
|                                   | Porga-tares 1.0<br>9- Marces<br>Jougastin                  | A Artise and constants.     A Manual Artise     A Manual Artise     S Manual Artises                                                                                                    |
| C                                 | Property 2<br>bit respective rate                          | Approvidence in a list do allos blance as estimates no consider pagale, en subales pri el ligito y subarrente estimates pri la bla "Ore-as sensible and<br>established to be were disease"      |
|                                   | t Read<br>martin                                           | Descensor over<br>4. meters:<br>5. Composition to<br>5. National and the transported exteriores.                                                                                                |
|                                   | Trapel I<br>Transmission<br>Transmission<br>Trapel         | Clines en proble la constante de la majora de las mansadarios digentes, manadas porte el sonte, el palane, el sonte y el ague?<br>( a la les<br>) la destante<br>) la destante<br>) la destante |
|                                   | roganad<br>Di opanio da<br>Nationa 10<br>T direct<br>opani |                                                                                                    |
|                                   |                                                            |                                                                                                    |
|                                   |                                                            |                                                                                                    |

Desde ya, y de parte de todo el equipo de AIYAONLINE.COM y AIYAYURVEDA.COM, solo nos resta desearte que disfrutes de tu experiencia formativa con nosotros.